# mail

Chipsmall Limited consists of a professional team with an average of over 10 year of expertise in the distribution of electronic components. Based in Hongkong, we have already established firm and mutual-benefit business relationships with customers from, Europe, America and south Asia, supplying obsolete and hard-to-find components to meet their specific needs.

With the principle of "Quality Parts, Customers Priority, Honest Operation, and Considerate Service", our business mainly focus on the distribution of electronic components. Line cards we deal with include Microchip, ALPS, ROHM, Xilinx, Pulse, ON, Everlight and Freescale. Main products comprise IC, Modules, Potentiometer, IC Socket, Relay, Connector. Our parts cover such applications as commercial, industrial, and automotives areas.

We are looking forward to setting up business relationship with you and hope to provide you with the best service and solution. Let us make a better world for our industry!

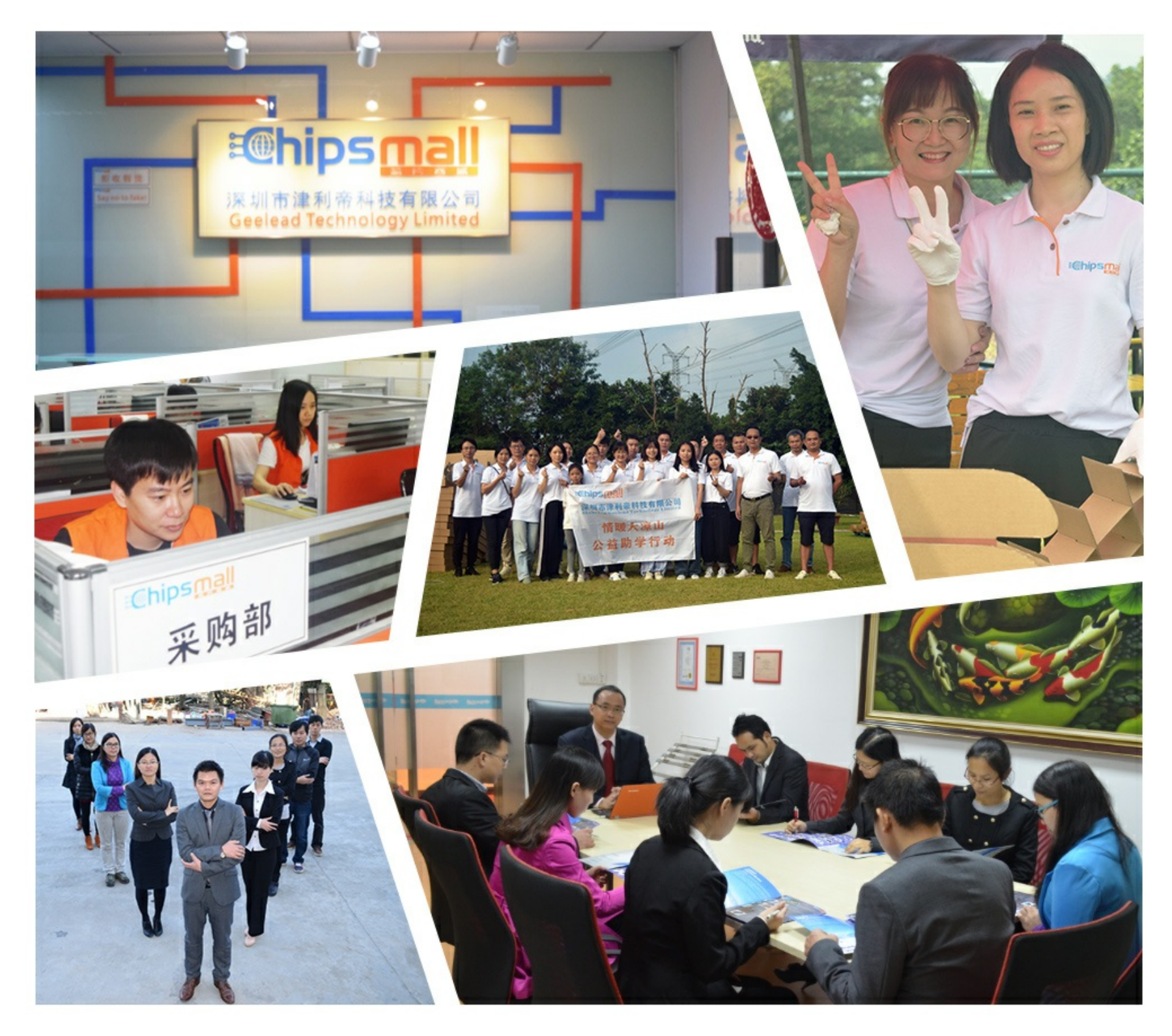

# Contact us

Tel: +86-755-8981 8866 Fax: +86-755-8427 6832 Email & Skype: info@chipsmall.com Web: www.chipsmall.com Address: A1208, Overseas Decoration Building, #122 Zhenhua RD., Futian, Shenzhen, China

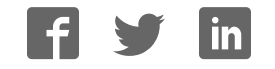

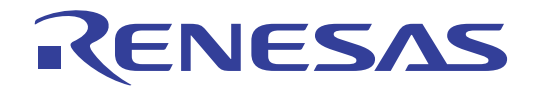

# User's Manual

# QB-78K0RFX3

# In-Circuit Emulator

User's Manual

Target Devices: 78K0R/FB3 78K0R/FC3 78K0R/FE3 78K0R/FF3 78K0R/FG3 78K0R/HC3 78K0R/HE3 78K0R/HF3 78K0R/HF3

All information contained in these materials, including products and product specifications, represents information on the product at the time of publication and is subject to change by Renesas Electronics Corp. without notice. Please review the latest information published by Renesas Electronics Corp. through various means, including the Renesas Electronics Corp. website (http://www.renesas.com).

#### Notice

- All information included in this document is current as of the date this document is issued. Such information, however, is subject to change without any prior notice. Before purchasing or using any Renesas Electronics products listed herein, please confirm the latest product information with a Renesas Electronics sales office. Also, please pay regular and careful attention to additional and different information to be disclosed by Renesas Electronics such as that disclosed through our website.
- Renesas Electronics does not assume any liability for infringement of patents, copyrights, or other intellectual property rights of third parties by or arising from the use of Renesas Electronics products or technical information described in this document. No license, express, implied or otherwise, is granted hereby under any patents, copyrights or other intellectual property rights of Renesas Electronics or others.
- 3. You should not alter, modify, copy, or otherwise misappropriate any Renesas Electronics product, whether in whole or in part.
- 4. Descriptions of circuits, software and other related information in this document are provided only to illustrate the operation of semiconductor products and application examples. You are fully responsible for the incorporation of these circuits, software, and information in the design of your equipment. Renesas Electronics assumes no responsibility for any losses incurred by you or third parties arising from the use of these circuits, software, or information.
- 5. When exporting the products or technology described in this document, you should comply with the applicable export control laws and regulations and follow the procedures required by such laws and regulations. You should not use Renesas Electronics products or the technology described in this document for any purpose relating to military applications or use by the military, including but not limited to the development of weapons of mass destruction. Renesas Electronics products and technology may not be used for or incorporated into any products or systems whose manufacture, use, or sale is prohibited under any applicable domestic or foreign laws or regulations.
- 6. Renesas Electronics has used reasonable care in preparing the information included in this document, but Renesas Electronics does not warrant that such information is error free. Renesas Electronics assumes no liability whatsoever for any damages incurred by you resulting from errors in or omissions from the information included herein.
- 7. Renesas Electronics products are classified according to the following three quality grades: "Standard", "High Quality", and "Specific". The recommended applications for each Renesas Electronics product depends on the product's quality grade, as indicated below. You must check the quality grade of each Renesas Electronics product before using it in a particular application. You may not use any Renesas Electronics product for any application categorized as "Specific" without the prior written consent of Renesas Electronics. Further, you may not use any Renesas Electronics. Renesas Electronics product for any application for which it is not intended without the prior written consent of Renesas incurred by you or third parties arising from the use of any Renesas Electronics product for an application categorized as "Specific" or for which the product is not intended where you have failed to obtain the prior written consent of Renesas Electronics. The quality grade of each Renesas Electronics product is "Standard" unless otherwise expressly specified in a Renesas Electronics data sheets or data books, etc.
  - "Standard": Computers; office equipment; communications equipment; test and measurement equipment; audio and visual equipment; home electronic appliances; machine tools; personal electronic equipment; and industrial robots.
  - "High Quality": Transportation equipment (automobiles, trains, ships, etc.); traffic control systems; anti-disaster systems; anticrime systems; safety equipment; and medical equipment not specifically designed for life support.
  - "Specific": Aircraft; aerospace equipment; submersible repeaters; nuclear reactor control systems; medical equipment or systems for life support (e.g. artificial life support devices or systems), surgical implantations, or healthcare intervention (e.g. excision, etc.), and any other applications or purposes that pose a direct threat to human life.
- 8. You should use the Renesas Electronics products described in this document within the range specified by Renesas Electronics, especially with respect to the maximum rating, operating supply voltage range, movement power voltage range, heat radiation characteristics, installation and other product characteristics. Renesas Electronics shall have no liability for malfunctions or damages arising out of the use of Renesas Electronics products beyond such specified ranges.
- 9. Although Renesas Electronics endeavors to improve the quality and reliability of its products, semiconductor products have specific characteristics such as the occurrence of failure at a certain rate and malfunctions under certain use conditions. Further, Renesas Electronics products are not subject to radiation resistance design. Please be sure to implement safety measures to guard them against the possibility of physical injury, and injury or damage caused by fire in the event of the failure of a Renesas Electronics product, such as safety design for hardware and software including but not limited to redundancy, fire control and malfunction prevention, appropriate treatment for aging degradation or any other appropriate measures. Because the evaluation of microcomputer software alone is very difficult, please evaluate the safety of the final products or system manufactured by you.
- 10. Please contact a Renesas Electronics sales office for details as to environmental matters such as the environmental compatibility of each Renesas Electronics product. Please use Renesas Electronics products in compliance with all applicable laws and regulations that regulate the inclusion or use of controlled substances, including without limitation, the EU RoHS Directive. Renesas Electronics assumes no liability for damages or losses occurring as a result of your noncompliance with applicable laws and regulations.
- This document may not be reproduced or duplicated, in any form, in whole or in part, without prior written consent of Renesas Electronics.
- Please contact a Renesas Electronics sales office if you have any questions regarding the information contained in this document or Renesas Electronics products, or if you have any other inquiries.
- (Note 1) "Renesas Electronics" as used in this document means Renesas Electronics Corporation and also includes its majorityowned subsidiaries.
- (Note 2) "Renesas Electronics product(s)" means any product developed or manufactured by or for Renesas Electronics.

# General Precautions for Handling This Product

# 1. Circumstances not covered by product guarantee

- If the product was disassembled, altered, or repaired by the customer
- If it was dropped, broken, or given another strong shock
- Use at overvoltage, use outside guaranteed temperature range, storing outside guaranteed temperature range
- If power was turned on while connection to the AC adapter, USB interface cable, or target system was in an unsatisfactory state
- If the cable of the AC adapter, the USB interface cable, the emulation probe, or the like was bent or pulled excessively
- If an AC adapter other than the supplied product was used
- If the product got wet
- If this product is connected to the target system when there is a potential difference between the GND of this product and GND of the target system.
- If the connectors or cables are plugged/unplugged while this product is in the power-on state.
- If excessive load is applied to the connectors or sockets (As for handling, please see **2.3 Mounting and Connecting Connectors**).
- If a metal part of the power switch, cooling fan, or another such part comes in contact with an electrostatic charge.
- If the product is used or stored in an environment where an electrostatic or electrical noise is likely to occur.

#### 2. Safety precautions

- If used for a long time, the product may become hot (50°C to 60°C). Be careful of low temperature burns and other dangers due to the product becoming hot.
- Be careful of electrical shock. There is a danger of electrical shock if the product is used as described above in 1. Circumstances not covered by product guarantee.

# How to Use This Manual

| Readers                 | This manual is intended for                                                               | users who wish to perform debugging using the QB-           |  |  |
|-------------------------|-------------------------------------------------------------------------------------------|-------------------------------------------------------------|--|--|
|                         | 78K0RFX3. The readers of                                                                  | this manual are assumed to be familiar with the device      |  |  |
|                         | functions and usage, and to                                                               | have knowledge of debuggers.                                |  |  |
| Purpose                 | This manual is intended to give users an understanding of the basic specifications and    |                                                             |  |  |
|                         | correct usage of the QB-78                                                                | K0RFX3.                                                     |  |  |
| Organization            | This manual is divided into                                                               | the following sections.                                     |  |  |
|                         | • General                                                                                 |                                                             |  |  |
|                         | <ul> <li>Setup procedure</li> </ul>                                                       |                                                             |  |  |
|                         | <ul> <li>Settings at product shipm</li> </ul>                                             | lent                                                        |  |  |
|                         | Cautions                                                                                  |                                                             |  |  |
| How to Read This Manual | It is assumed that the reade                                                              | ers of this manual have general knowledge in the fields of  |  |  |
|                         | electrical engineering, logic                                                             | circuits, and microcontrollers.                             |  |  |
|                         | This manual describes the basic setup procedures and how to set switches.                 |                                                             |  |  |
|                         | To understand the overall functions and usages of the QB-78K0RFX3                         |                                                             |  |  |
|                         | ightarrow Read this manual in the                                                         | order of the <b>CONTENTS</b> . The mark <r> shows major</r> |  |  |
|                         | revised points. The revised points can be easily searched by copying an " <r>" in the</r> |                                                             |  |  |
|                         | PDF file and specifying it in the "Find what:" field.                                     |                                                             |  |  |
|                         | To know the manipulations the QB-78K0RFX3                                                 | , command functions, and other software-related settings of |  |  |
|                         | ightarrow See the user's manual c                                                         | of the debugger (supplied with the QB-78K0RFX3) to be used. |  |  |
| Conventions             | Note:                                                                                     | Footnote for item marked with Note in the text              |  |  |
|                         | Caution:                                                                                  | Information requiring particular attention                  |  |  |
|                         | Remark:                                                                                   | Supplementary information                                   |  |  |
|                         | Numeric representation:                                                                   | Binary xxxx or xxxxB                                        |  |  |
|                         |                                                                                           | Decimal xxxx                                                |  |  |
|                         |                                                                                           | Hexadecimal xxxxH                                           |  |  |
|                         | Prefix indicating power of 2                                                              |                                                             |  |  |
|                         | (address space, memory                                                                    |                                                             |  |  |
|                         | capacity):                                                                                | K (kilo): 2 <sub>10</sub> = 1,024                           |  |  |
|                         |                                                                                           | M (mega): 2 <sub>20</sub> = 1,024 <sub>2</sub>              |  |  |

## Terminology

The meanings of the terms used in this manual are described in the table below.

| Term          | Meaning                                                                                                    |
|---------------|----------------------------------------------------------------------------------------------------|
| Target device | This is the device to be emulated.                                                                            |
| Target system | This is the system to be debugged.<br>This includes the target program and the hardware provided by the user. |
| IECUBE ™      | Generic name for Renesas Electronics' high-performance / compact in-circuit emulator.                         |

 Related Documents
 Please use the following documents in conjunction with this manual.

 The related documents listed below may include preliminary versions. However,

 preliminary versions are not marked as such.

#### Documents Related to Development Tools (User's Manuals)

| Document Name                   | Document Number                 |            |  |
|---------------------------------|---------------------------------|------------|--|
| QB-78K0RFX3 In-Circuit Emulator | QB-78K0RFX3 In-Circuit Emulator |            |  |
|                                 | Start                           | R20UT0727E |  |
| Environment User's Manual       | 78K0R Design                    | R20UT0547E |  |
|                                 | RL78,78K0R Cording              | R20UT0729E |  |
|                                 | RL78,78K0R Build                | R20UT0730E |  |
|                                 | 78K0R Debug                     | R20UT0732E |  |
|                                 | Analysis                        | R20UT0735E |  |
|                                 | Message                         | R20UT0736E |  |

Caution The related documents listed above are subject to change without notice. Be sure to use the latest version of each document for designing, etc.

IECUBE is a registered trademark of Renesas Electronics Corporation in Japan and Germany.

Windows is either registered trademarks or trademarks of Microsoft Corporation in the United States and/or other countries.

PC/AT is a trademark of International Business Machines Corporation.

# CONTENTS

| CHAPTER 1 GENERAL                                                     | 7  |
|-----------------------------------------------------------------------|----|
| 1.1 Hardware Specifications                                           | 8  |
| 1.2 Names and Functions of Hardware                                   | 9  |
| 1.3 System Specifications                                             | 11 |
| 1.4 System Configuration                                              | 12 |
| 1.5 System Configuration for Each Target Device                       | 14 |
| 1.6 Package Contents                                                  | 15 |
| 1.7 AC Adapter for IECUBE                                             | 17 |
| CHAPTER 2 SETUP PROCEDURE                                             | 18 |
| 2.1 Software Settings                                                 |    |
| 2.2 Clock Settings                                                    | 19 |
| 2.3 Mounting and Connecting Connectors                                | 23 |
| 2.3.1 Mounting NQ to target system                                    | 23 |
| 2.3.2 Mounting YQ to NQ                                               | 24 |
| 2.3.3 Plugging EA into YQ                                             | 24 |
| 2.3.4 Precautions for handling NQ, YQ, SA, and CA                     | 25 |
| 2.3.5 Precautions for mounting IC using NQ and MA                     | 26 |
| 2.4 Connecting QB-78K0RFX3 to Target System                           | 27 |
| 2.5 Notes on Power Supply and GND Pin Connection                      | 30 |
| 2.6 Connecting USB Interface Cable and AC Adapter                     | 30 |
| 2.7 Switching Power On and Off                                        | 30 |
| CHAPTER 3 SETTINGS AT PRODUCT SHIPMENT                                | 31 |
| CHAPTER 4 CAUTIONS                                                    | 32 |
| 4.1 Cautions Regarding Differences Between Target Device and Emulator | 32 |
| 4.2 Debuaging Note                                                    | 34 |
|                                                                       |    |

# CHAPTER 1 GENERAL

The QB-78K0RFX3 is an in-circuit emulator for emulating the 78K0R/FX3 or 78K0R/Hx3.

Hardware and software can be debugged efficiently in the development of systems in which the 78K0R/FX3 or 78K0R/Hx3 is used. This manual descries basic setup procedures, hardware specifications, system specifications, and how to set switches.

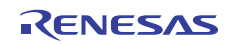

# 1.1 Hardware Specifications

|                            | Parameter                  | Specification                                                 |
|----------------------------|----------------------------|---------------------------------------------------------------|
| Target device              |                            | 78K0R/FB3, 78K0R/FC3, 78K0R/FE3, 78K0R/FF3, 78K0R/FG3,        |
|                            |                            | 78K0R/HC3, 78K0R/HE3, 78K0R/HF3, 78K0R/HG3                    |
| Operating voltage          | ge                         | 2.7 to 5.5V                                                   |
| Operating                  | High-speed system clock    | $2.7~V \leq V \text{DD} \leq 5.5~V$ :2 to 24 MHz              |
| frequency <sup>Note1</sup> | Internal high-speed        | $2.7 \text{ V} \le \text{Vdd} \le 5.5 \text{V}$ :4 MHz, 8 MHz |
|                            | oscillation clock          |                                                               |
| Operating temp             | erature range              | 0 to 40°C (No condensation)                                   |
| Storage temper             | ature range                | -15 to 60°C (No condensation)                                 |
| External dimens            | sions                      | See figure below                                              |
| Power                      | Target system power supply | Voltage: 2.7 to 5.5 V                                         |
| consumption                |                            | Current: approx. 3.3 mA MAX                                   |
| Weight                     |                            | Approx. 300 g                                                 |
| Host interface             |                            | USB interface (1.1, 2.0)                                      |

Table 1-1. QB-78K0RFX3 Hardware Specifications

**Note1** Errors are within ±0.5%. However, this does not apply to errors of the oscillator or clock system on the target board.

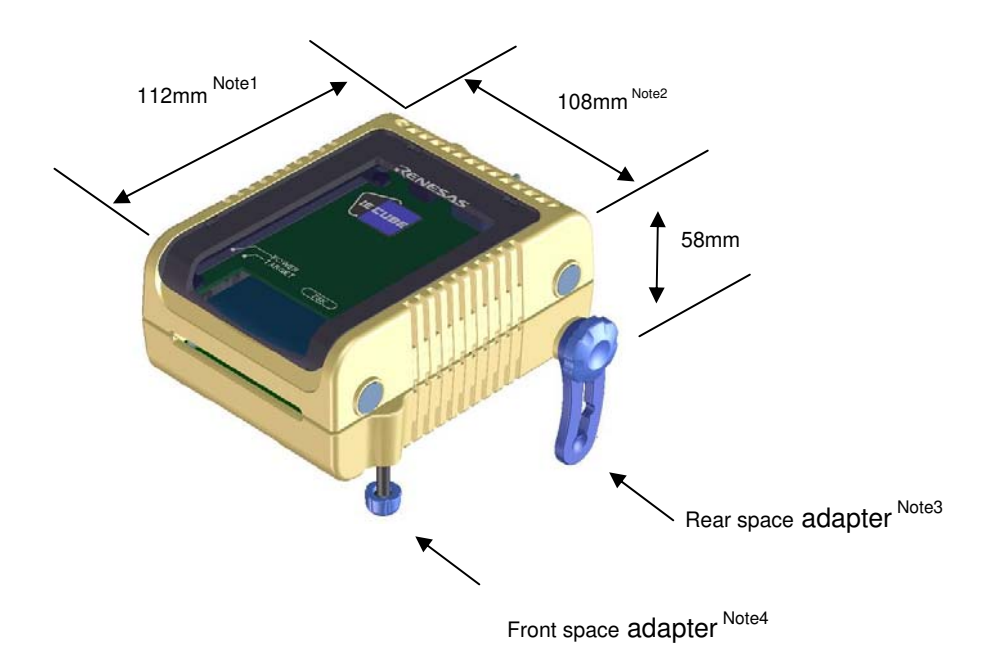

Notes 1. Does not include projection of power switch

- 2. Includes projection of screw that fixes rear space adapter
- 3. Rear space adapter can adjust the height from 30 mm (longest) to 0 mm (shortest)
- 4. Front space adapter can adjust the height from 20 mm (longest) to 5 mm (shortest)

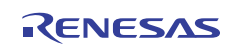

# 1.2 Names and Functions of Hardware

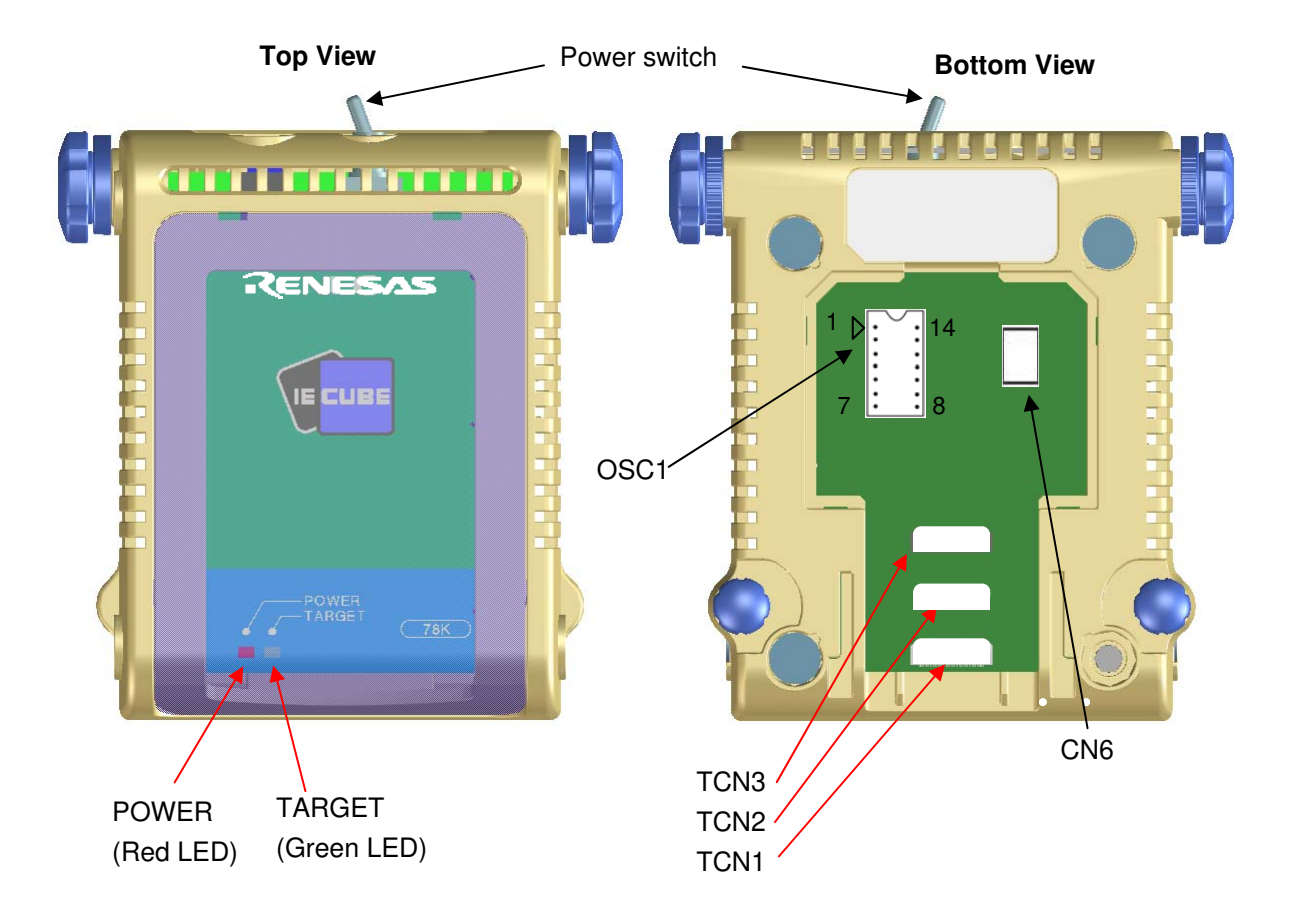

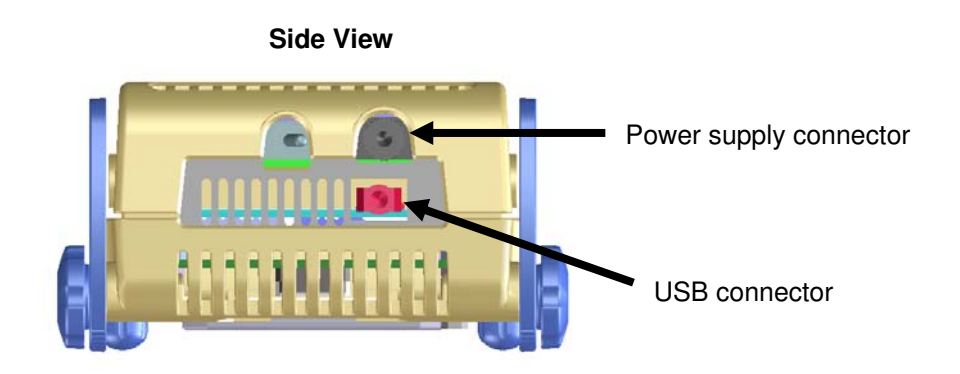

Figure 1-1. Names of Parts of QB-78K0RFX3

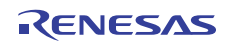

# (1) TCN1, TCN2, TCN3

These are connectors for connecting a check pin adapter or emulation probe.

## (2) OSC1

This is a socket for mounting the oscillator.

# (3) CN6

This is a connector for the shipment inspection. It is not something that the user will need.

# (4) POWER (Red LED)

This is an LED that shows whether the power supply of the QB-78K0RFX3 is switched on.

| LED State | QB-78K0RFX3 State                                                               |  |
|-----------|---------------------------------------------------------------------------------|--|
| Lit       | Power switch ON                                                                 |  |
| Not lit   | Power switch OFF or AC adapter not connected to QB-78K0RFX3                     |  |
| Blinking  | Internal error occurred (Contact an Renesas Electronics sales representative or |  |
|           | distributor)                                                                    |  |

# (5) TARGET (Green LED)

This is an LED that shows whether the power supply of the target system is switched on.

| LED State | Target System State                                           |
|-----------|---------------------------------------------------------------|
| Lit       | Target system power supply ON                                 |
| Not lit   | Target system power supply OFF or target system not connected |

# (6) Power switch

This is the power switch of the QB-78K0RFX3.

It is OFF at shipment.

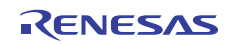

# 1.3 System Specifications

This section shows the QB-78K0RFX3 system specifications.

| Parameter                      |                                     | Specification                                                                                                    |  |
|--------------------------------|-------------------------------------|----------------------------------------------------------------------------------------------------|--|
| Emulation memory capacity      | Internal ROM                        | 512 KB (MAX.)                                                                                                    |  |
|                                | Internal RAM                        | 61.75 KB (MAX.)                                                                                                    |  |
| Program execution<br>functions | Real-time execution function        | Go, Start from Here, Come Here, Restart, Return Out,<br>Ignore break points and Go                                                                                                    |  |
|                                | Non-real-time execution function    | Step In, Next Over, Slowmotion, Go & Go                                                                                                    |  |
| Memory manipulation            |                                     | Available (initialize, copy, compare)                                                                                                    |  |
| Register manipulation          |                                     | Available (general-purpose registers, control registers, SFRs)                                                                                                    |  |
| Disassemble function           |                                     | Available                                                                                                    |  |
| Local variable view            |                                     | Local variables                                                                                                    |  |
| Watch data view                |                                     | Local variables, global variables, or else                                                                                                    |  |
| Stack trace view               |                                     | Available                                                                                                    |  |
| Break functions                | Event break                         | Execution: 8 points<br>Access: 8 points                                                                                                    |  |
|                                | Software break                      | 2000 points                                                                                                    |  |
|                                | Pre-execution break                 | 4 to 8 points <sup>Note</sup>                                                                                                    |  |
|                                | Fail-safe break                     | Non-map, write protect, SFR illegal access, stack overflow, or else                                                                                                    |  |
|                                | Other                               | Forcible break, trace full break, trace delay break, timeout break, timer overflow break                                                                                                    |  |
| Trace functions                | Trace data types                    | Program address, program data, access address, access data, status, time tag                                                                                                    |  |
|                                | Trace modes                         | Unconditional trace, section trace, qualify trace, delay trigger trace                                                                                                    |  |
|                                | Trace functions                     | Non-stop, full stop, full break, delay trigger stop, delay trigger break                                                                                                    |  |
|                                | Memory capacity                     | 128K frames                                                                                                    |  |
| Real-time RAM monitoring fu    | nction                              | All internal RAM spaces                                                                                                    |  |
| Time measurement               | Measurement clock                   | 120 <b>MHz</b>                                                                                                    |  |
| functions                      | Measurement objects                 | Start through end of program execution<br>Start event through end event                                                                                                    |  |
|                                | Maximum measurement time            | Approx. 40 hours and 43 minutes                                                                                                    |  |
|                                | Minimum resolution                  | 8ns                                                                                                    |  |
|                                | Number of timers for<br>measurement | Start through end of program execution: 1<br>Start event through end event: 2                                                                                                    |  |
|                                | Measurement results                 | Execution time (start through end of execution)<br>Maximum, minimum, average, total, pass count (between events)                                                                                                    |  |
|                                | Other                               | Timer overflow break function, timeout break function                                                                                                    |  |
| Other functions                |                                     | Command functions set in the console, mapping function,<br>event function, coverage function, snapshot function, DMM<br>function, power-off emulation function, pin mask function,<br>flash self programming emulation function |  |

| Table 1-2. | QB-78K0RFX3 | System | Specifications  |
|------------|-------------|--------|-----------------|
|            |             |        | 000000000000000 |

Note The number of breaks that can be set varies depending on the location where the break is set.

# 1.4 System Configuration

This section shows the system configuration when using the QB-78K0RFX3 connected to a PC (Windows<sup>™</sup> PC, PC/AT<sup>™</sup> compatible). Connection is possible even without optional products.

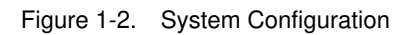

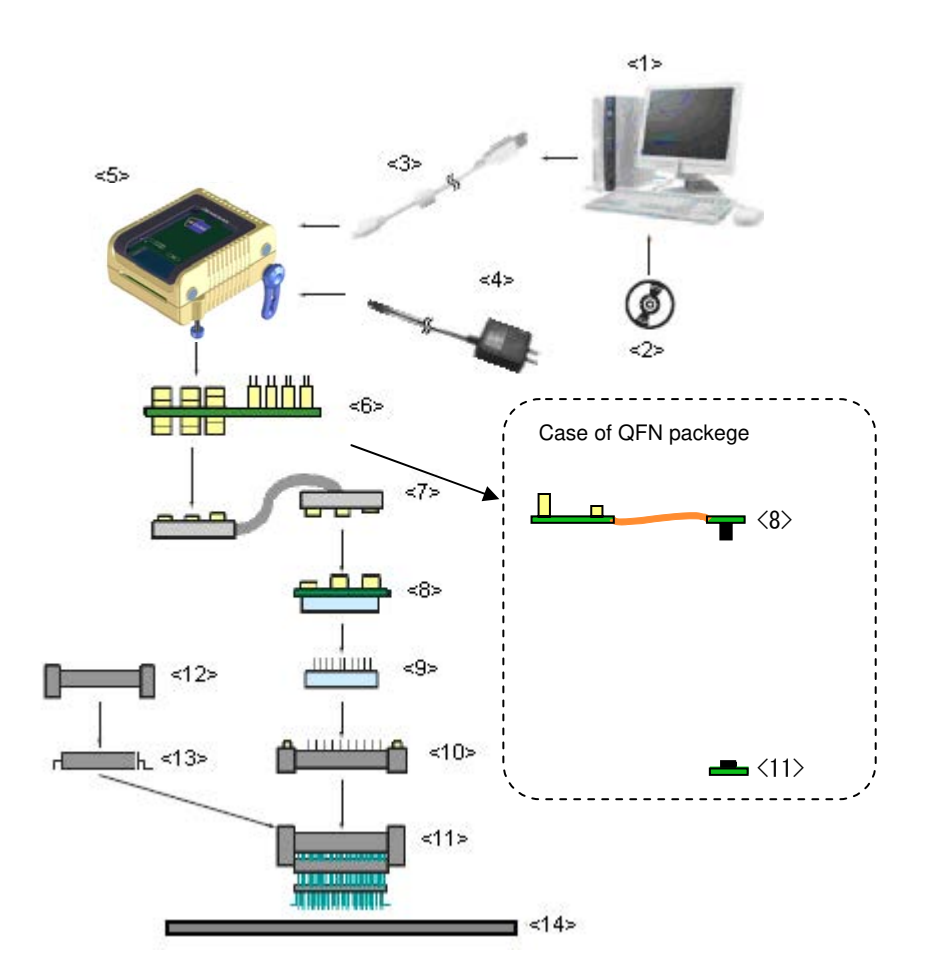

- <1> Host machine
- <2> Accessory Disk
- <3> USB interface cable
- <4> AC adapter
- <5> QB-78K0RFX3
- <6> Check pin adapter (optional)
- <7> Emulation probe
- <8> Exchange adapter
- <9> Space adapter (optional)
- <10> YQ connector
- <11> Target connector
- <12> Mount adapter (optional)
- <13> Device
- <14> Target system

- : Windows PC, IBM PC/AT compatible can be used
- : Manual, etc.
- : Cable connecting QB-78K0RFX3 to host machine
- : AC adapters classified by region
- : This product
- : Adapter used for monitoring waveforms with oscilloscope
- : High-characteristic FPC type emulation probe
- : Adapter that performs pin conversion
- : Adapter used for height adjustment
- : Connector that connects exchange adapter to target connector
- : Connector soldered to target system
- : Adapter used for mounting target device into socket
- : Target device

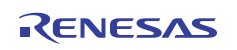

Remarks 1. Refer to 1.6 Package Contents for the purchase forms of the above products.

- 2. As for handling of connectors, refer to 2.3 Mounting and Connecting Connectors.
- The part number of <4> differs depending on the region of use. See Table 1-5 Part Numbers of AC Adapter for IECUBE Classified by Region for the part numbers. The IECUBE requires an AC adapter that must be purchased separately.
- 4. See Table 1-4 Common Probe and Adapter for the part numbers of <6> and <7>.
- The combination of <8>, <9>, <10>, <11>, and <12> varies depending on the emulation device. See
   Table 1-3 Adapters and Connectors for Each Target Device for the combinations.

R20UT0779EJ0200 Rev.2.00 2012.04.27

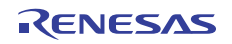

# **1.5** System Configuration for Each Target Device

The following table lists the system configuration for each target device of the QB-78K0RFX3. The adapter and connector for each device, and common probe and adapter are sold separately. An exchange adapter, a YQ connector, a target connector, and an emulation probe are included, depending on the order product name. For details, refer to **1.6 Package Contents.** 

**Remark** For the package drawings of the connector, adapter, and probe, refer to the following URL. <u>http://www.renesas.com/iecube/78k0r</u>

| Target    | Package | Exchange Adaptor | Space Adaptor   | YQ Connector    | Target Connector | Emulation Probe | Mount Adaptor   |
|-----------|---------|------------------|-----------------|-----------------|------------------|-----------------|-----------------|
| Device    |         |                  |                 |                 |                  |                 |                 |
|           | 30MC    | QB-30MC-EA-06T   | QB-30MC-YS-01T  | QB-30MC-YQ-01T  | QB-30MC-NQ-01T   | QB-80-EP-01T    | QB-30MC-HQ-01T  |
| 70NUN/FB3 | 32K8    | QB-32K8-EA-01T   | -               | -               | QB-32K8-NQ-02T   | QB-80-EP-01T    | -               |
|           | 40K8    | QB-40K8-EA-01T   | -               | -               | QB-40K8-NQ-01T   | QB-80-EP-01T    | -               |
| 78K0R/FC3 | 48GA    | QB-48GA-EA-05T   | QB-48GA-YS-01T  | QB-48GA-YQ-01T  | QB-48GA-NQ-01T   | QB-80-EP-01T    | QB-48GA-HQ-01T  |
|           | 48K8    | QB-48K8-EA-01T   | -               | -               | QB-48K8-NQ-01T   | QB-80-EP-01T    | -               |
| 78K0R/FE3 | 64GB    | QB-64GB-EA-09T   | QB-64GB-YS-01T  | QB-64GB-YQ-01T  | QB-64GB-NQ-01T   | QB-80-EP-01T    | QB-64GB-HQ-01T  |
| 78K0R/FF3 | 80GK    | QB-80GK-EA-10T   | QB-80GK-YS-01T  | QB-80GK-YQ-01T  | QB-80GK-NQ-01T   | QB-80-EP-01T    | QB-80GK-HQ-01T  |
| 78K0R/FG3 | 100GC   | QB-100GC-EA-09T  | QB-100GC-YS-01T | QB-100GC-YQ-01T | QB-100GC-NQ-01T  | QB-144-EP-02S   | QB-100GC-HQ-01T |
| 78K0R/HC3 | 48GA    | QB-48GA-EA-05T   | QB-48GA-YS-01T  | QB-48GA-YQ-01T  | QB-48GA-NQ-01T   | QB-80-EP-01T    | QB-48GA-HQ-01T  |
| 78K0R/HE3 | 64GB    | QB-64GB-EA-09T   | QB-64GB-YS-01T  | QB-64GB-YQ-01T  | QB-64GB-NQ-01T   | QB-80-EP-01T    | QB-64GB-HQ-01T  |
| 78K0R/HF3 | 80GK    | QB-80GK-EA-10T   | QB-80GK-YS-01T  | QB-80GK-YQ-01T  | QB-80GK-NQ-01T   | QB-80-EP-01T    | QB-80GK-HQ-01T  |
| 78K0R/HG3 | 100GC   | QB-100GC-EA-09T  | QB-100GC-YS-01T | QB-100GC-YQ-01T | QB-100GC-NQ-01T  | QB-144-EP-02S   | QB-100GC-HQ-01T |

 Table 1-3.
 Adapters and Connectors for Each Target Device

Table 1-4. Common Probe and Adapter

| Name              | Part Number   | Target Device                          |
|-------------------|---------------|----------------------------------------|
| Check pin adapter | QB-144-CA-01  | 78K0R/Fx3, 78K0R/Hx3                   |
| Emulation probe   | QB-80-EP-01T  | Under 80pin of 78K0R/Fx3 and 78K0R/Hx3 |
|                   | QB-144-EP-02S | Over 100pin of 78K0R/Fx3 and 78K0R/Hx3 |

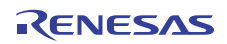

# 1.6 Package Contents

The included products are described for each order product name.

Products supplied with QB-78K0RFX3-ZZZ

- 1: QB-78K0RFX3
- 2: USB interface cable (2 meters)
- 3: Probe holder
- 4: Online user registration card (warranty card and software contract in one)
- 5: Packing list

Products supplied with QB-78K0RFX3-T30MC

- 1 to 5
- 6: Emulation probe QB-80-EP-01T
- 7: Exchange adapter QB-30MC-EA-06T
- 8: YQ connector QB-30MC-YQ-01T
- 9: Target connector QB-30MC-NQ-01T

Products supplied with QB-78K0RFX3-T32K8

- 1 to 5
- 6: Emulation probe QB-80-EP-01T
- 7: Exchange adapter QB-32K8-EA-01T
- 8: Target connector QB-32K8-NQ-02T

Products supplied with QB-78K0RFX3-T40K8

- 1 to 5
- 6: Emulation probe QB-80-EP-01T
- 7: Exchange adapter QB-40K8-EA-01T
- 8: Target connector QB-40K8-NQ-01T

Products supplied with QB-78K0RFX3-T48GA

- 1 to 5
- 6: Emulation probe QB-80-EP-01T
- 7: Exchange adapter QB-48GA-EA-05T
- 8: YQ connector QB-48GA-YQ-01T
- 9: Target connector QB-48GA-NQ-01T

Products supplied with QB-78K0RFX3-T48K8

1 to 5

- 6: Emulation probe QB-80-EP-01T
- 7: Exchange adapter QB-48K8-EA-01T
- 8: Target connector QB-48K8-NQ-01T

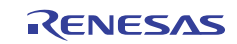

Products supplied with QB-78K0RFX3-T64GB

1 to 5

- 6: Emulation probe QB-80-EP-01T
- 7: Exchange adapter QB-64GB-EA-09T
- 8: YQ connector QB-64GB-YQ-01T
- 9: Target connector QB-64GB-NQ-01T

Products supplied with QB-78K0RFX3-T80GK

- 1 to 5
- 6: Emulation probe QB-80-EP-01T
- 7: Exchange adapter QB-80GK-EA-10T
- 8: YQ connector QB-80GK-YQ-01T
- 9: Target connector QB-80GK-NQ-01T

Products supplied with QB-78K0RFX3-T100GC

- 1 to 5
- 6: Emulation probe QB-144-EP-01T
- 7: Exchange adapter QB-100GC-EA-09T
- 8: YQ connector QB-100GC-YQ-01T
- 9: Target connector QB-100GC-NQ-01T

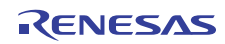

# 1.7 AC Adapter for IECUBE

The specifications of the AC adapter for IECUBE differ depending on the region of use. Be sure to use an AC adapter corresponding to the region of use.

| Product           | Destination (Region)Notes 1, 2 | Part NumberNote 3 |
|-------------------|--------------------------------|-------------------|
| AC adapter        | Japan                          | QB-COMMON-PW-JP   |
| (sold separately) | USA                            | QB-COMMON-PW-EA   |
|                   | China                          | QB-COMMON-PW-CN   |
|                   | Hong Kong                      | QB-COMMON-PW-HK   |
|                   | South Korea                    | QB-COMMON-PW-KR   |
|                   | Singapore                      | QB-COMMON-PW-SG   |
|                   | Taiwan                         | QB-COMMON-PW-TW   |

Table 1-5. Part Numbers of AC Adapter for IECUBE Classified by Region

Notes 1. Products are shipped only on order from each region.

- **2.** Contact a distributor or a Renesas Electronics sales representative for information on regions other than the above.
- 3. Only the AC adapter usable in each region can be ordered

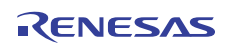

# CHAPTER 2 SETUP PROCEDURE

This chapter explains the QB-78K0RFX3 setup procedure.

Setup can be completed by performing installation setup in the order in which it appears in this chapter. Perform setup along the lines of the following procedure.

See 1.2 Names and Functions of Hardware for clock positions.

| Software settings                                      |
|--------------------------------------------------------|
| 2.1 Software Settings.                                 |
|                                                        |
| Clock settings                                         |
| 2.2 See Clock Settings.                                |
|                                                        |
| Mounting and connecting connectors                     |
| 2.3 See Mounting and connecting connectors.            |
|                                                        |
| Connecting QB-78K0RFX3 to target system                |
| 2.4 See Connecting QB-78K0RFX3 to target system.       |
|                                                        |
| Connecting USB interface cable and AC adapter          |
| 2.6 See Connecting USB interface cable and AC adapter. |
| $\mathbf{I}$                                           |
| Switching power on and off                             |
| 2.7 See Switching power on and off.                    |

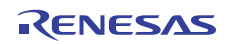

# 2.1 Software Settings

Check the user's manual for the debugger that will be used.

# 2.2 Clock Settings

The IECUBE clock must be set to the clock used by the target device. For details about how to set the clock, check the user's manual for the debugger that will be used.

IECUBE clock settings for the clock used by the target device are shown below.

Oscillation with the resonator on the target system is not supported. Therefore, the in-circuit emulator cannot emulate the oscillation operation of the clock on the target system.

| Clock Used                                                                              | Clock Supply                                                          |
|-----------------------------------------------------------------------------------------|-----------------------------------------------------------------------|
| <ul><li>(1) High-speed system clock</li><li>(X1 oscillator or External input)</li></ul> | (a) When the clock generated within the emulator is used              |
|                                                                                         | (b) When the clock (a square wave) is supplied from the target system |
|                                                                                         | (c) When the oscillator (OSC1) mounted onto the emulator is used      |
| (2) Internal high-speed                                                                 | Uses the clock internally generated from the emulator                 |
| oscillation clock                                                                       |                                                                       |
| (3) Internal low-speed                                                                  | Uses the clock internally generated from the emulator                 |
| oscillation clock                                                                       |                                                                       |

Table 2-1. List of clock settings

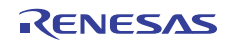

## (1) High-speed system clock

The clock settings are listed below.

## Table 2-2. Settings for High-Speed System Clock

| Type of Clock to Be Used                                                   | OSC1               |
|----------------------------------------------------------------------------|--------------------|
| (a) When the clock generated within the emulator is used                   | -                  |
| (b) When the clock (a square wave) is supplied from the target system Note | _                  |
| (c) When the oscillator (OSC1) mounted onto the emulator is used           | Oscillator mounted |

Note This setting is not possible when TARGET LED is not lit.

Remarks 1. Settings other than the above are prohibited.

- 2. Selection of (a) or (b) is possible regardless of whether the oscillator is not mounted in the OSC1socket.
- (a) When the clock generated within the emulator is used

This method uses the clock generated inside the emulator.

The oscillation frequency that will be used must be set in the debugger. For details about how to set the oscillation frequency, check the user's manual for the debugger that will be used.

# (b) When the clock (a square wave) is supplied from the target system

The clock input from the target system is then used.

To input a clock from the target system, input to the clock pin (X2) the square-wave signal with the same voltage potential as that of the target device supply voltage (VDD). Inputting the inverted signal to X1 is not necessary.

The selectable frequencies are same as those of the target device.

For debugger settings, check the user's manual for the debugger that will be used. Oscillation by a resonator in the target system is not supported.

# (c) When the oscillator (OSC1) mounted onto the emulator is used

Mount an oscillator in the OSC1 socket in the emulator and then select the "Clock socket" in the debugger. The clock generated from the oscillator mounted on the emulator is used.

The selectable frequencies are same as those of the target device.

To modify the clock setting, the acrylic board on the bottom of the QB-78K0RFX3 must be removed.

The acrylic board can be removed by lifting it up.

For debugger settings, check the user's manual for the debugger that will be used.

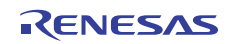

Figure 2-1. Acrylic Board Removal Method

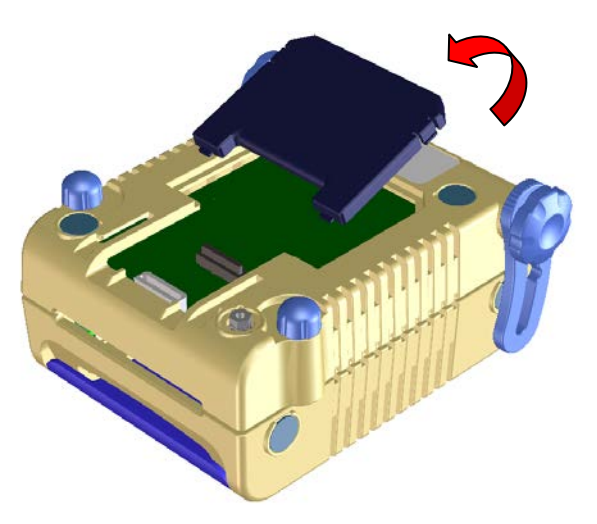

As an oscillator<sup>Note</sup> to be mounted in the OSC1 socket in the emulator, use the one that satisfies the following specifications.

- Supply voltage: 5 .0V
- Output level: CMOS

**Note** An oscillator that uses a resonator cannot be used.

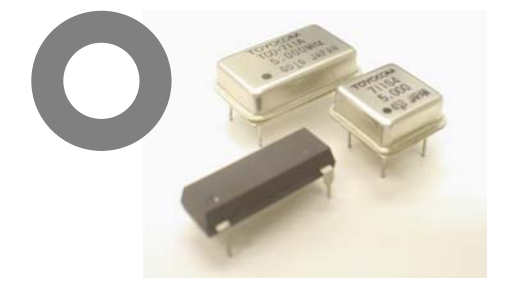

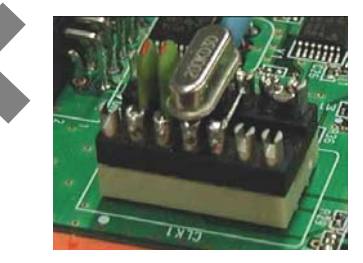

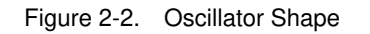

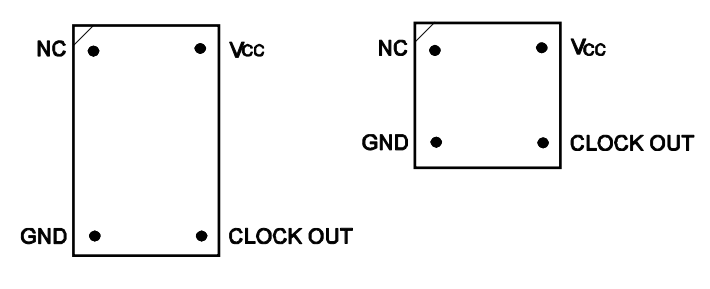

**Top View** 

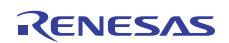

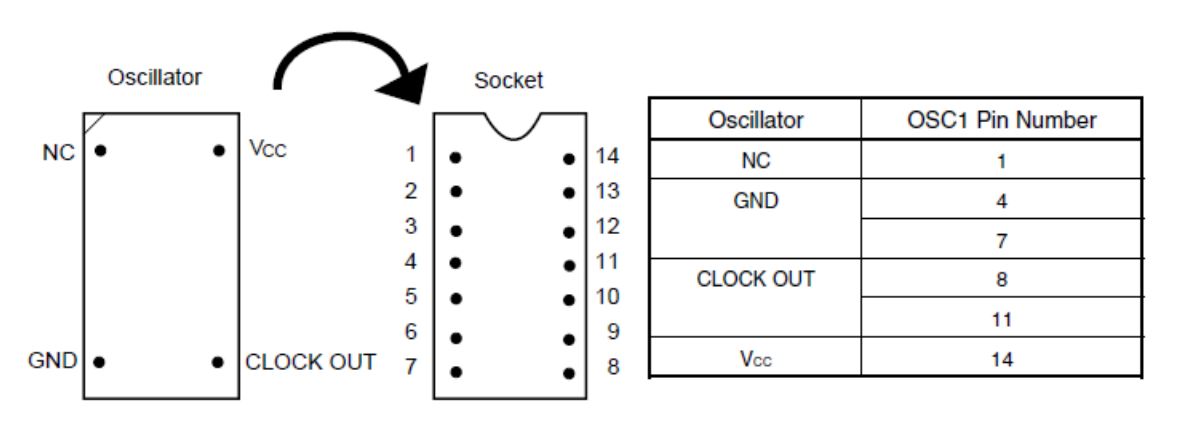

Figure 2-3. Mapping of Oscillator to Socket

**Remark** Insert the oscillator into the socket, take care for the pin 1 position.

#### (2) Internal high-speed oscillation clock

This method uses the clock inside the emulator by configuring the use of the high-speed oscillation clock in the user program.

#### (3) Internal low-speed oscillation clock

This method uses the clock inside the emulator by configuring the use of the low-speed oscillation clock in the user program.

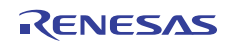

# 2.3 Mounting and Connecting Connectors

This section describes the methods of connecting the QB-78K0RFX3 and target system. Make connections with both the QB-78K0RFX3 and target system powered OFF. The following abbreviations are used in this section:

- NQ: Target connector
- YQ: YQ connector
- EA: Exchange adapter
- MA: Mount adapter
- CA: Check pin adapter
- SA: Space adapter

# 2.3.1 Mounting NQ to target system

- (1) Thinly apply a two-component epoxy adhesive (hardening time at least 30 minutes) to the ends of the four projections on the base of the NQ and adhere the NQ to the user board (clean the surface of the target system board using alcohol or the like). If alignment of target system pads to NQ leads is difficult, align them as in (2).
- (2) Align by inserting the guide pins for alignment for the NQ (NQGUIDE) through the pin holes on the top of the NQ. Accessory holes are \$1.0 mm non-through holes in two or three places.
   (For hole positions, see the particular NQ drawing.)
- (3) Solder after fitting the MA to the NQ. This is to prevent troubles such as flux or solder splashing and adhering to the NQ contact pins when soldering.

| - Soldering conditions | Solder reflow    | $260^{\circ}C \times 10$ seconds or less        |
|------------------------|------------------|-------------------------------------------------|
|                        | Manual soldering | $350^{\circ}C \times 5$ seconds or less (1 pin) |

**Caution** Do not perform washing by flux immersion or vapor.

(4) Take away the guide pins.

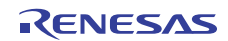

# 2.3.2 Mounting YQ to NQ

- (1) After confirming that there are no broken or bent YQ contact pins, fit the YQ in the NQ and fasten it using the supplied YQGUIDE (for the fastening method, see the next step, (2)). If repeatedly inserting and removing, be sure to inspect the YQ pins before fitting. If pins are bent, correct them using something thin and flat such as the edge of a knife.
- (2) Fasten YQ to the NQ on the target system using the supplied YQGUIDE. Fasten the screws equally in the four corners using the supplied flat-blade screwdriver or a torque driver. The tightening torque of the YQGUIDE is 0.054 Nm (MAX.). Too great tightening causes bad connections.

However, four screws for fitting to the NQ (M2 x 10 mm / 4 units) are included with the YQ.

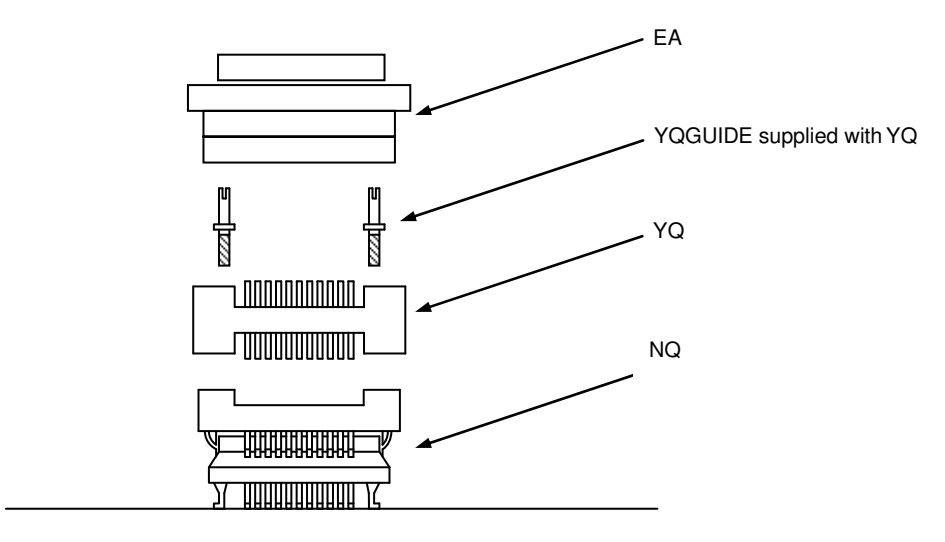

Figure 2-4. Mounting of EA, YQ and NQ

# 2.3.3 Plugging EA into YQ

Match the pin 1 position of the YQ or SA (corner cuts match in both) to the pin 1 position of the EA and plug in.

- When plugging or unplugging, press on the NQ, YQ, and SA with a finger so that there is no force on the NQ.
- When plugging or unplugging, be careful of the direction of wiggling.

As a tool when unplugging, insert some kind of thin non-conductive material such as a wooden stick between the YQ (SA) and EA and wiggle while slowly unplugging. Be careful since the connector will be damaged if this is done in the wrong direction.

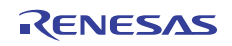

Target system

# 2.3.4 Precautions for handling NQ, YQ, SA, and CA

- (1) When taking the NQ from the box, press down on the body and take out the sponge first.
- (2) Since the pins of the YQ are thin and easily bent, be careful. When inserting it in the NQ, confirm that there are no bent pins.
- (3) When screwing a YQ soldered to a board to the NQ, fasten the screws in four places in turn using a #0 or #1 Phillips precision screwdriver or torque driver after tentatively tightening them. Fix the torque at 0.054 Nm (MAX.).

If just one place is over tightened, it may cause poor contact. Moreover, a board being connected to the YQ must have accessory holes in prescribed positions (four places:  $\phi$ 2.3 mm or  $\phi$ 3.3 mm). The  $\phi$ 3.8 mm or  $\phi$ 4.3 mm that is the screw head size is an area where wiring is prohibited.

- (4) In YQ and SA removal, since there is a danger of YQ pins being bent or broken when prying and wiggling, remove them gradually using a flat bladed screwdriver from four directions. Moreover, to connect and use the YQ and SA, screw the YQ to the NQ according to the YQGUIDE (included with the YQ) using a 2.3 mm flat bladed screwdriver and then connect it to the SA. Fix the torque at 0.054 Nm (MAX.). If even one place is over tightened, it may cause poor contact.
- (5) For the NQ, YQ, and SA, since there is a danger that washing fluid on the structure will remain in the connector, do not perform washing.
- (6) NQ, IC, and YQ cannot be used in combination.
- (7) A NQ/YQ system cannot be used in an environment of vibrations or shocks.
- (8) It is assumed that this product will be used in system development and evaluation. Moreover, when used in Japan, Electrical Appliance and Material Control Law and electromagnetic disturbance countermeasures have not been applied.
- (9) Since there are rare cases of shape change if the box is left for a long time in a place where it is 50°C or higher, for safekeeping, store it in a place where it is no higher than 40°C and direct sunlight does not hit it.
- (10) For details about handling the NQ, YQ, and SA, see the NQPACK series technical materials at the website of Tokyo Eletech Corporation.

URL: http://www.tetc.co.jp/

(11) CA

The CA is an optional product for IECUBE, and can be used to measure the waveform between IECUBE and the target system.

Since the pins on the CA do not correspond to the pin layout in each device, the pin header cover must be mounted according to the device to be used. For mounting methods of the pin header cover, refer to URL. http://www.renesas.com/gb 144 ca 01

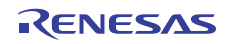